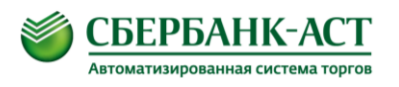

# Инструкция по настройке интеграции между Универсальной торговой платформой и Официальным сайтом Единой информационной системы

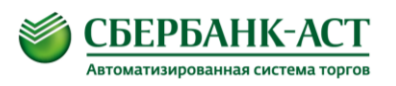

# Содержание

| 1. | УСЛОВНЫЕ ОБОЗНАЧЕНИЯ, СОКРАЩЕНИЯ, АББРЕВИАТУРЫ И ТЕРМИНЫ | 3  |
|----|----------------------------------------------------------|----|
| 2. | ОБЩАЯ ИНФОРМАЦИЯ                                         | 4  |
| 3. | НАСТРОЙКА ВЗАИМОДЕЙСТВИЯ С УТП                           | 7  |
| 4. | НАСТРОЙКА ВЗАИМОДЕЙСТВИЯ С ОС ЕИС                        | 8  |
| 5. | ПОДТВЕРЖДЕНИЕ СВЯЗИ                                      | 9  |
| 6. | ДОБАВЛЕНИЕ СПОСОБОВ ЗАКУПОК                              | 10 |
| 7. | СПОСОБЫ ИНТЕГРАЦИИ                                       | 16 |
| 8. | ОТСЛЕЖИВАНИЕ СТАТУСА ИНТЕГРАЦИИ                          | 19 |
| 9. | ИСТОРИЯ ИЗМЕНЕНИЯ ДОКУМЕНТА                              | 21 |

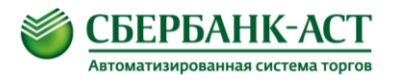

# 1. Условные обозначения, сокращения, аббревиатуры и термины

| ОС ЕИС | Официальный сайт Единой информационной системы в сфере закупок [www. <u>zakupki.gov.ru</u> ] |
|--------|----------------------------------------------------------------------------------------------|
| УТП    | Универсальная торговая платформа ЗАО «Сбербанк-АСТ» [ utp.sberbank-ast.ru ]                  |
| TC     | Торговая секция «Закупки по 223-ФЗ»                                                          |
| ОЧ     | Открытая часть УТП                                                                           |
| 3Ч     | Закрытая часть УТП                                                                           |
| ЛК     | Личный кабинет                                                                               |
| ЭП     | Электронная подпись                                                                          |

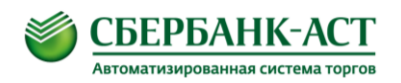

# 2. Общая информация

Настройку интеграции необходимо производить после прохождения регистрации в ТС в качестве Заказчика.

Интеграция настраивается один раз. Интеграция позволяет осуществлять обмен информацией о закупках заказчика между площадкой и ЕИС.

Возможности по интеграции между УТП и ЕИС в части информации по закупке:

1. Заказчик передает полномочия по публикацию документов по закупке оператору электронной площадки. В данном случае оператор документы закупки публикует за заказчика и выступает в качестве организации, публикующей сведения. Данный способ интеграции применяется только для документов по закупке.

2. Заказчик просит проинтегрировать документы закупки в свой личный кабинет в ЕИС. Оператор направляет документы закупки в ЕИС, а далее заказчик самостоятельно публикует сведения по закупке в своем личном кабинете в ЕИС.

3. Имеется возможность не публиковать сведения в ЕИС для случаев, когда такая публикация по закону не требуется.

Для ознакомления с инструкцией о прохождении регистрации в TC необходимо перейти на УТП → перейти в торговую секцию «Закупки по 223-ФЗ», выбрать пункт меню Информация по TC – Инструкции по TC:

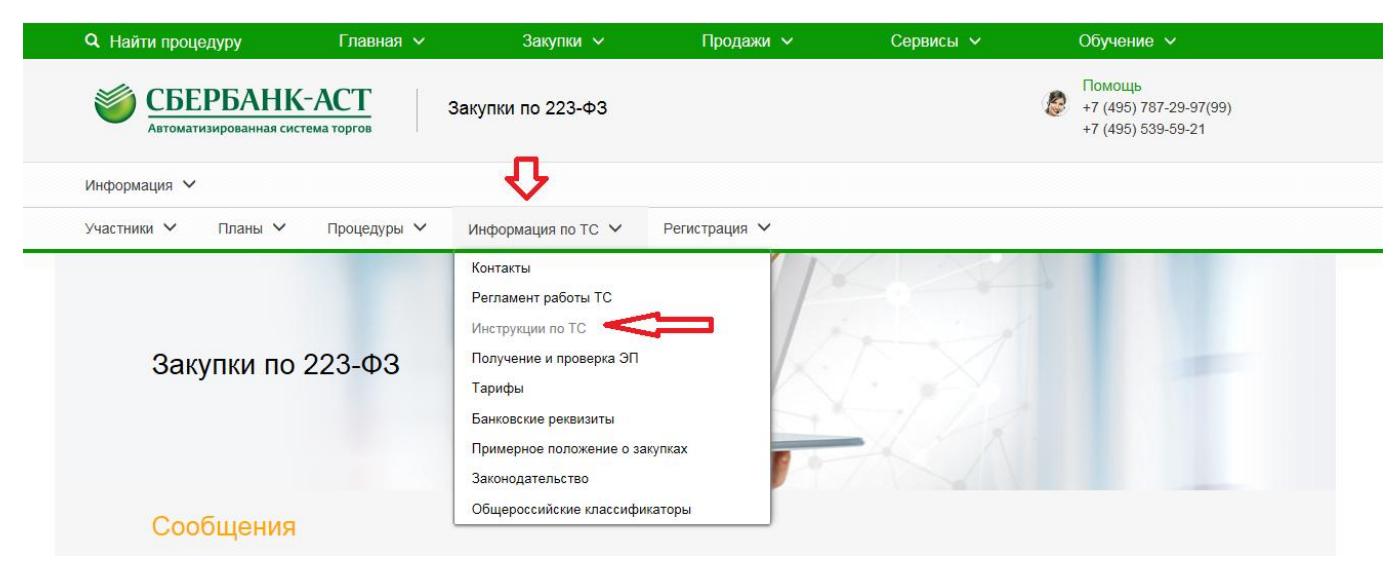

Рисунок 1. Переход к инструкции по настройке интеграции

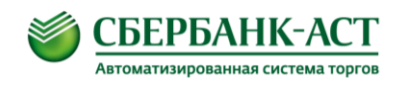

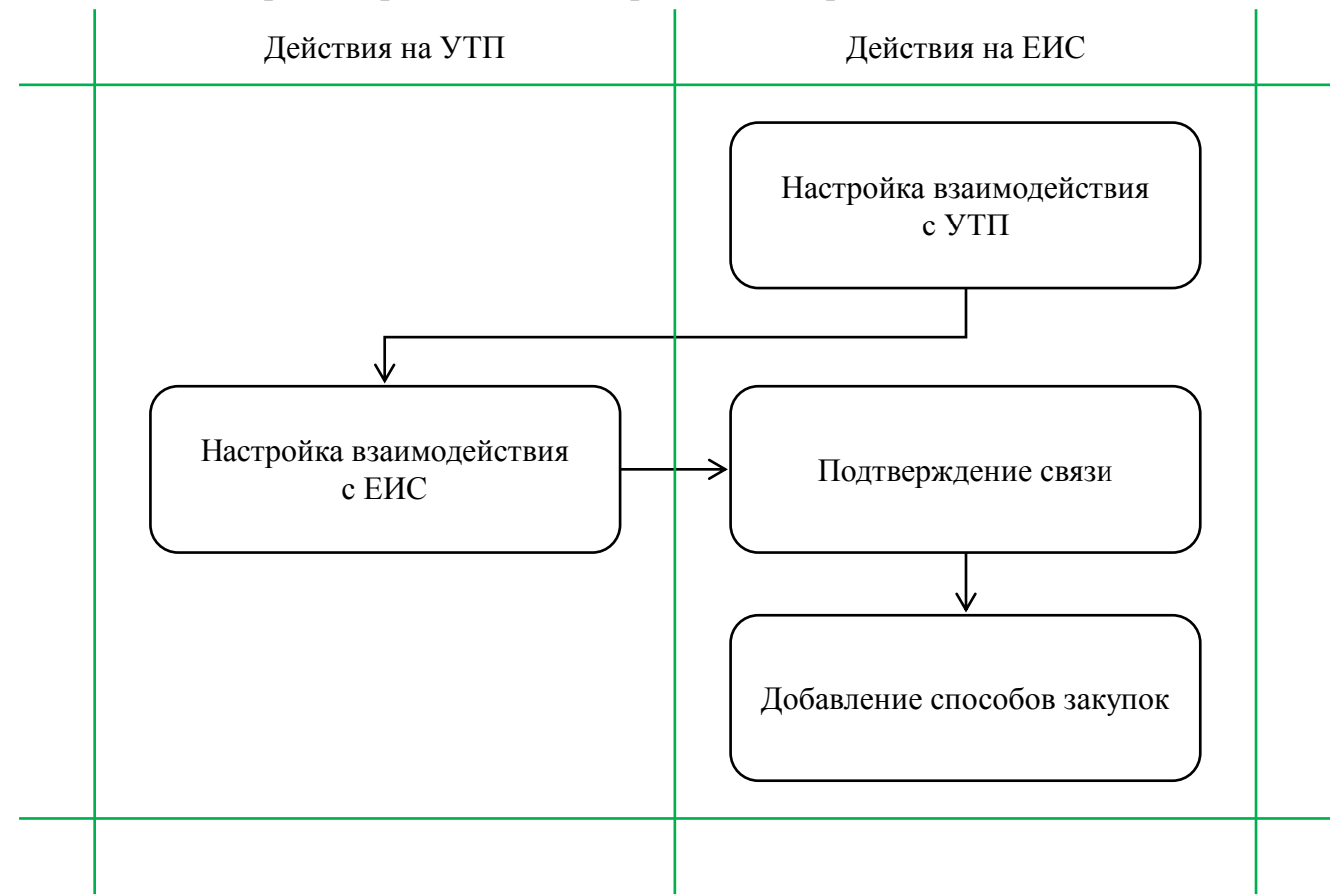

Схема № 1 «Алгоритм проведения настройки интеграции»

Общая схема настройки интеграции выглядит следующим образом:

- 1. Добавить электронную площадку в личном кабинете заказчика в ЕИС
- 2. Настроить взаимодействие на УТП в ТС «Закупки по 223-ФЗ» в ЛК заказчика в ТС
- 3. Добавить способы закупок в ЛК заказчика в ЕИС в положение о закупках заказчика

В случае размещения извещения обособленным подразделением заказчика (филиалом), должны быть соблюдены следующие условия:

- 1. необходимо наличие регистрации с ЭП на УТП головной организации (Заказчика)
- 2. должна быть настроена интеграция головной организации (Заказчика)
- 3. у обособленного подразделения должна быть настроена связь с головной организацией (Заказчиком) на УТП.

[ вход в ЛК по ЭП  $\rightarrow$  вкладка «Личный кабинет»  $\rightarrow$  пункт выпадающего списка «Изменение данных»  $\rightarrow$  раздел «Вышестоящая организация»  $\rightarrow$  кнопка «Выбрать»  $\rightarrow$  выбор головной организации из справочника  $\rightarrow$  кнопка «Подписать и сохранить» ]

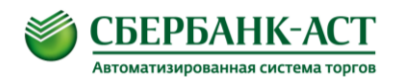

- 4. На ОС ЕИС между обособленным подразделением и головной организацией (Заказчиком) должна быть настроена связь.
- 5. Позиция плана на основании которой размещается извещение на УТП обособленным подразделением должна быть размещена в плане закупок Заказчика на ОС ЕИС и заказчиком по данной позиции должна быть головная организация (Заказчик).

На УТП у каждого филиала может быть свой кабинет. При интеграции документов в ЕИС документы интегрируются в кабинет филиала только при наличии ЛК филиала в ЕИС.

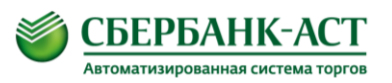

## 3. Настройка взаимодействия с УТП

Изменение настроек интеграции доступно для пользователей с ролью «Администратор организации» и «Дополнительный администратор организации»: раздел горизонтального меню «Настройки интеграции и внешние системы» — пункт «Настройка интеграции» — установка значения «Допускается» в разделе «Взаимодействие с внешними системами» — ввод логина и пароля отличных от используемых для входа в ЛК УТП и ЛК ОС ЕИС в разделе «Настройки взаимодействия» — установка типов документов, интеграция которых разрешена, в разделе «Сведения о закупках, получаемых из внешней системы». (Рисунок 2)

| Единая информаци                                                                                                    | онная система в сфере закупок                                                                            |                                                            |                                                           | -                                    | ПОИСК ПО ЗАКУПКАМ<br>Веедите номер либо           | наименование закупки Q |
|----------------------------------------------------------------------------------------------------|----------------------------------------------------------------------------------------------------|------------------------------------------------------------|-----------------------------------------------------------|--------------------------------------|---------------------------------------------------|------------------------|
| Главная Информация для зак                                                                                                    | азчиков и поставщиков Вопросы и о                                                                        | тветы Статист                                              | ика                                                       |                                      | •                                                 | Выйти                  |
| <ul> <li>Пользователь</li> </ul>                                                                                                    | Настройки интеграции                                                                                     |                                                            |                                                           |                                      |                                                   | 🕜 Журнал событий       |
| Ф.И.О.:<br>Роль: Уполномоченный специалист;<br>Дополнительный Администратор<br>Организация:<br>Полномочия организации: Заказчик;<br>Организация делего с | Взаимодействие в внешними системами<br>С Допускается  С Не допускается                                   |                                                            |                                                           |                                      |                                                   |                        |
| представителем заказчика;<br>Организация, оказывающая услуги по<br>обслуживанию пользователей ЕИС<br>ИНН:<br>КПП:<br><u>Уведомления</u>                  | Настройки взаимодействия<br>Учетные данные для интеграции<br>№ ▲ Логин Ф I<br>1 sberbank-ast-integration | Тароль                                                     | учетные /                                                 | Описание<br>данные для ин            | ТЕГРАЦИИ #151                                     | ∲ Удалить<br>¥         |
| <ul> <li>Информация о закупках</li> <li>Реестр закупок</li> <li>Реестр погожений о закупках</li> <li>Реестр планов закупки</li> </ul>                    | Логин *<br>Пароль *<br>Подтверждение пароля *<br>Описание                                                |                                                            |                                                           |                                      |                                                   |                        |
| Реестр дограоров<br>Реестр отчетности по договорам                                                                                                    |                                                                                                    | -                                                          |                                                           |                                      | 🖶 Добави                                          | ть позицию в таблицу   |
| Перечни заказчиков, в отношении<br>которых проводится оценка и<br>мониторин                                                                              | Сертификаты ключеи проверки электронно<br>№ Наименование сертификата                                     | и подписи, используе<br>Действителен с<br>19.09.2016 13:44 | мые для информацио<br>Действителен по<br>19.09.2017 13:54 | нного взаимод<br>Статус<br>Действует | Дата<br>прикрепления<br>19.09.2016 15:20<br>(МСК) | Кем прикреплен         |
| • Управление организациями <u>Регистрационные данные организации</u> Связи организации                                                                   | Путь к файлу сертификата Наименование сертификата *                                                      |                                                            |                                                           | <b>б Обза</b>                        | <b>репить</b>                                     |                        |
| Управление организациями<br>Общие настройки                                                                                                    | Сведения о закупках, получаемые из внешней                                                               | і системы                                                  |                                                           |                                      |                                                   |                        |
| Настррйки интеграции и<br>внешние системы<br>Внешние с истемы, проводящие закупки<br>в электронной форме<br>Настройки интеграции                         | Гровой отчет о закупке у субъектов малого<br>Гровкт изменений годового отчета о закупке                  | и среднего предпринимат<br>у субъектов малого и сре        | ельства<br>днего предпринимательст                        | ва                                   | ить настройки                                     | • Отменить изменения   |

Рисунок 2. Настройка взаимодействия с УТП

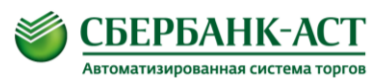

# 4. Настройка взаимодействия с ОС ЕИС

Настройка взаимодействия с ОС ЕИС на УТП производится после входа в ЛК по ЭП → перехода в ТС → вкладка «Торговая секция» → пункт выпадающего списка «Настройка интеграции» (Рисунок 3).

На странице «Информация о настройках интеграции» необходимо ввести логин и пароль, которые были сформированы в момент настройки взаимодействия с УТП на ОС ЕИС в разделе «Настройки взаимодействия с УТП» (Рисунок 4).

| Король Средение и соберение и соберение и собе<br>И соберение и соберение и собе | Закупки по 223-ФЗ                                                                                          | Помощь<br>+7 (495) 787-29-97(99)<br>+7 (495) 539-59-21                                                                             |
|----------------------------------------------------------------------------------------------------|----------------------------------------------------------------------------------------------------|----------------------------------------------------------------------------------------------------|
| Информация 🗸 Личный кабинет 🗸                                                                                                    | ЭДО 🗸 Счета 🗸                                                                                              |                                                                                                    |
| Торговая секция 🗸 Участники 🗸                                                                                                    | Планы 🗸 Процедуры 🖌 Информация по ТС 🖌                                                                     |                                                                                                    |
| Журнал отправки ОС ЕИС<br>Тарифы (подписка, счета)<br>Реестр подведомственных<br>Реестр документов<br>Черновики<br>Мои роли<br>Мои комиссии<br>Реестр представителей в ТС<br>Реестр ставок по моим процедурам<br>Сведения для именной страницы                                                                                                    | 3                                                                                                    |                                                                                                    |
| Мои SMS подписки                                                                                                    | ! Уважаемые участники аукционов!<br>10.2017 16:15 09.10.2017 15:56                                         | Уважаемы участники!<br>06.09.2017 18:18                                                                                            |
| Реестр отчетов                                                                                                    | ошибочно В связи с участившимися случаями ошибочно<br>в качестве перечисляемых денежных средств в качестве | test-2 Информируем Вас о назначении новой<br>даты проведения торгов по открытому аукциону                                          |
| Настройки интеграции                                                                                                    | процедурах обеспечения участия в закупочных процедурах по 44-03 и 223-03, просим быть                      | в электронной форме на поставку оргтехники,<br>компьютерной техники и комплектующих<br>(извешение №21002017704). Церез дата розвич |

Рисунок 3. Переход на страницу «Информация о настройках интеграции»

| Q Найти процедуру        | Главна  | я 🗸     | Закупки 🗸     | Продажи 🗸          | Сервисы 🗸 | Обучение 🗸                                             |
|--------------------------|---------|---------|---------------|--------------------|-----------|--------------------------------------------------------|
| СБЕРБАНК                 | АСТ     | Заку    | тки по 223-ФЗ |                    | ٥         | Помощь<br>+7 (495) 787-29-97(99)<br>+7 (495) 539-59-21 |
| Информация 🗸 Личный ка   | бинет 🗸 | эдо 🗸   | Счета 🗸       |                    |           |                                                        |
| Торговая секция 🗸 Участн | ики 🗸   | Планы 🗸 | Процедуры 🗸   | Информация по ТС ∨ |           |                                                        |

#### Информация о настройках интеграции

| Основная информация по орга                                               | анизации                                                                                                    |                                                                                                    |                                                                                                    |
|---------------------------------------------------------------------------|----------------------------------------------------------------------------------------------------|----------------------------------------------------------------------------------------------------|----------------------------------------------------------------------------------------------------|
| ИКО                                                                       | 56234151768623001001                                                                                                    |                                                                                                    |                                                                                                    |
| ИНН                                                                       | 6234151768                                                                                                    |                                                                                                    |                                                                                                    |
| кпп                                                                       | 623001001                                                                                                    |                                                                                                    |                                                                                                    |
| Сокращенное наименование                                                  | ГКУ РО «ЦЕНТР ЗАКУПОК РЯЗАНСКОЙ                                                                                                    | ОБЛАСТИ»                                                                                                    |                                                                                                    |
| Наименование                                                              | ГОСУДАРСТВЕННОЕ КАЗЕННОЕ УЧРЕХ                                                                                                    | КДЕНИЕ РЯЗАНСКОЙ ОБЛАСТ                                                                                                    | ГИ «ЦЕНТР ЗАКУПОК РЯЗАНСКОЙ ОБЛАСТИ»                                                                                                    |
| Заявление                                                                 | и ин еграции<br>Прошу обеспечить возможность передач<br>самостоятельного размещения документ<br>документов на официальном сайте прои<br>открытом виде с целью использования д<br>документов. | и документов с УТП на официа<br>гов на официальном сайте. Соо<br>зведены. Настоящим заявляем<br>ля настройки доступа к интегра | льный сайт www.zakupki.gov.ru в личный кабинет для дальнейшег<br>тветствующие настройки и разрешения прав на передачу<br>.что уведомлены о том, что логин и пароль передаются в<br>ции с официальным сайтом www.zakupki.gov.ru по передаче |
| Логин пользователя интеграции *                                           |                                                                                                    |                                                                                                    |                                                                                                    |
| Пароль пользователя интеграции *                                          |                                                                                                    |                                                                                                    |                                                                                                    |
| Ваши действительные сертификаты:<br>Иванов Иван Иванович; (до: 15.09.2018 | 08:49:59)  Подписать и сохранить                                                                                                    | Сохранить как черновик                                                                                                    | 🚺 Поделиться 🖪 🗲 💟 🐻 💊 J                                                                                                    |

Рисунок 4. Страница «Информация о настройках интеграции»

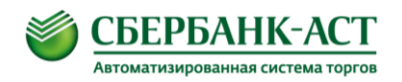

## 5. Подтверждение связи

Заявление на предоставление права размещать информацию направляется Оператором УТП в течение рабочего дня следующего за днём регистрации в ТС в качестве заказчика.

Для подтверждения заявления на предоставление права размещать информацию необходимо войти в ЛК ОС ЕИС — раздел горизонтального меню «Управление организациями» — пункт «Связи организации» — столбец «Наименование организации» — строка заявления — пиктограмма в виде перевёрнутого треугольника — пункт выпадающего списка «Подтвердить» (Рисунок 5).

В результате подтверждения заявления в течение следующего рабочего дня, в личный кабинет Заказчика на ОС ЕИС, Оператором УТП направляются способы закупок для дальнейшего добавления.

| Единая информацис<br>Главная Информация для зака                                                                                                    | нная система в сфере заку<br>зчиков и поставщиков Вопро                           | /ПОК<br>сыи ответы С                                   | статистика        |               |                           | ИСК ПО ЗАКУПКАМ<br>Веедите номер либо наименование закулки 🔍 |
|----------------------------------------------------------------------------------------------------|-----------------------------------------------------------------------------------|--------------------------------------------------------|-------------------|---------------|---------------------------|--------------------------------------------------------------|
| - Пользователь                                                                                                    | Связи организации                                                                 |                                                        |                   |               |                           |                                                              |
| <ul> <li>Ф.И.О.:</li> <li>Роль: Уполномоченный специалист;<br/>Дополнительный Администратор</li> <li>Организация:</li> <li>Полномочия организации: Заказчик;<br/>Организация, являющаяся<br/>представителем заказчика;<br/>Организация, оказывающая услуги по<br/>обслуживанию пользователей ЕИС</li> <li>ИНН:</li> </ul> | Организация<br>Полномочие связанной организации<br>Статус                         | Все типы<br>Все статусы                                |                   |               |                           | •<br>Поиск Очистить фильтр                                   |
| אחח:                                                                                                    |                                                                                   |                                                        |                   |               |                           | 🖶 Сформировать заявку                                        |
| Уведомления                                                                                                    | На подтверждении Подтверждены                                                     | Заблокированы Ан                                       | нулированы Отклон | ены Все       |                           |                                                              |
|                                                                                                    | Наименование                                                                      | организации                                            | ИНН               | ОГРН          | Дата отправки             | Полномочие                                                   |
| <ul> <li>Управление организациями</li> <li>Регистрационные данные организации</li> <li>Связи организации</li> </ul>                                                                                                    | закрытое акционерное общество<br>Автоматизированием система то<br>Всего найдено 1 | Госроанс-<br>Просмотреть<br>Журнал собы<br>Подтвердить | 7707308480        | 1027707000441 | 23.11.2012 13:32<br>(MCK) | Организация, являющаяся<br>представителем заказчика          |

Рисунок 5. Страница реестра связей организации в ЛК ОС ЕИС

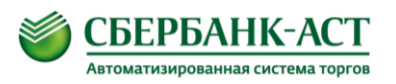

# 6. Добавление способов закупок

Оператором УТП направляются способы закупок в течение рабочего дня следующего за днём подтверждения заявления на предоставление права размещать информацию.

Для добавления способов закупок необходимо:

1. перейти на страницу «Проект изменений» (Рисунок 6)

[ вход в ЛК ОС ЕИС  $\rightarrow$  раздел горизонтального меню «Информация о закупках»  $\rightarrow$  пункт «Реестр положений о закупках»  $\rightarrow$  столбец «Положение о закупке»  $\rightarrow$  строка положения  $\rightarrow$  пиктограмма в виде перевёрнутого треугольника  $\rightarrow$  пункт выпадающего списка «Проект изменений»  $\rightarrow$  значение, всплывающего окна «Вид положения», «Собственное положение о закупке»  $\rightarrow$  кнопка «Продолжить» ];

|                                                                                                    |                                                                                                    | ПОИСК ПО ЗАКУПКАМ                                        |  |  |
|----------------------------------------------------------------------------------------------------|----------------------------------------------------------------------------------------------------|----------------------------------------------------------|--|--|
| Единая информаци                                                                                                    | юнная система в сфере закупок                                                                                                    | Введите номер либо наименование закупки                  |  |  |
| лавная Информация для зан                                                                                                    | азчиков и поставщиков Вопросы и ответы Статистика                                                                                                    | 🔒 Выйти                                                  |  |  |
| <ul> <li>Пользователь</li> </ul>                                                                                                    | ЛИЧНЫЙ КАБИНЕТ. РЕЕСТР ПОЛОЖЕНИЙ О ЗАКУПКАХ                                                                                                    |                                                          |  |  |
| Ф.И.О.:<br>Роль: Уполномоченный специалист;<br>Дополнительный Администратор                                                                                       | Параметры поиск<br>Вид положения                                                                                                    |                                                          |  |  |
| Организация:                                                                                                    | Наименование (но Собственное положение о закупке<br>Сприсоединение к положению другой организации                                                                                                    |                                                          |  |  |
| Полномочия организации: Заказчик,<br>Организация, являющаяся<br>представителем заказчика;<br>Организация, оказывающая услуги по<br>обслуживанию пользователей ЕИС | Продолжить Отменить<br>Дата утверждения положения с по                                                                                                    |                                                          |  |  |
| NHH:                                                                                                    | Дата размещения с                                                                                                    |                                                          |  |  |
| КПП:<br><u>Уведомления</u>                                                                                                    | Заказчик                                                                                                    | ٩                                                        |  |  |
| <ul> <li>Информация о закупках</li> </ul>                                                                                                    |                                                                                                    | Найти Очистить фильтр                                    |  |  |
| Реестр закупок                                                                                                    | Проект сведений Размещенные сведения Проект изменений Все сведения                                                                                                    | 🛖 Создать положение о за                                 |  |  |
| Реестр положений о закупках<br>Реестр планов закупки                                                                                                    | Дата ут<br>Положение о закупке пол                                                                                                    | тверждения<br>гожения Размещено 😮 Последнее событ<br>(7) |  |  |
| <u>Реестр договоров</u><br>Реестр отчетности по договорам                                                                                                    | Положение № 1120004855<br>Размещено<br>(11) Накинование закачика: Закрытое акционерное о<br>Автоматизированная система торгов"<br>Посмотреть сведения<br>Посмотреть сведения<br>Посмотреть сведения<br>Посмотреть сведения | (MCK) 03.10.2012 (MCK) 20.03.2015 (MCK)                  |  |  |
|                                                                                                    |                                                                                                    |                                                          |  |  |

Рисунок 6. Реестр положений о закупках

- 2. заполнить страницу вкладки «Проект изменений» и сохранить, нажав на кнопку «Далее» (Рисунок 7)
  - а. даты не менять;
  - b. поле «Обоснование внесения изменений» заполняется следующим текстом: «Добавление способов закупок в соответствии с положением о закупках и функционалом ОС ЕИС»;

### Страница 10 из 21

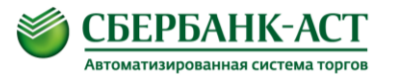

## с. прикрепить файл положения о закупках в действующей редакции;

| <u>Положения о закулке</u> → Проект изменений           |                                                                                                    |
|---------------------------------------------------------|----------------------------------------------------------------------------------------------------|
| Проект изменений Способы закупки                        | Документы положения Изменения Журнал событий                                                         |
|                                                         |                                                                                                    |
| Сведения о Заказчике                                    |                                                                                                    |
| Наименование организации *                              | Закрытое акционерное общество "Сбербанк-Автоматизированная система торгов"                           |
| инн \ клп                                               | 7707308480 \ 770701001                                                                               |
| огрн                                                    | 1027707000441                                                                                        |
| Адрес организации                                       | 127055, Москва, Новослободская, дом 24, корпус СТР.2                                                 |
| Сведения о положении о закупке                          |                                                                                                    |
| Номер положения                                         | 1120004855                                                                                           |
| Наименование положения о закупке *                      | Положение о закупках ЗАО «Сбербанк-АСТ»                                                              |
| Обоснование внесения изменений *                        | В соответствии с функционалом ОС, добавление способов закупок в соответствии с положением о закупках |
| Дата утверждения положения *                            | 21.01.2013                                                                                           |
| Дата вступления в силу положения *                      | 21.01.2013                                                                                           |
| Наименование органа, утвердившего положение о закупке * | Совет директоров                                                                                     |
| Порядок заключения и исполнения<br>договоров            | ۸<br>٣                                                                                               |
| Дополнительные сведения                                 | Å<br>•                                                                                               |
|                                                         |                                                                                                    |
| Документы                                               |                                                                                                    |
| Путь к файлу *                                          | 🚞 Обзор                                                                                              |
| Наименование документа *                                | 🗍 Прикрепить                                                                                         |

#### Рисунок 7. Заполнение вкладки «Проект изменений»

3. вызвать всплывающее окно созданных способов закупок (Рисунок 8)

[ страница вкладки «Способы закупок» → пиктограмма в виде зелёного креста с фразой «Выбрать из созданных способов закупок» ];

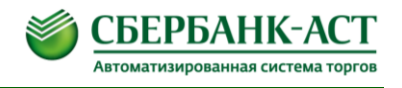

| <u>Положения о закупке_</u> → <u>Проект изменений</u> →         | Способы  | закупки             |                      |                |                                         |
|-----------------------------------------------------------------|----------|---------------------|----------------------|----------------|-----------------------------------------|
| Проект изменений Способы закупки                                | Документ | ы положения         | Изменения            | Журнал событий |                                         |
|                                                                 |          |                     |                      |                |                                         |
| Сведения о способах закупки                                     |          |                     |                      |                |                                         |
|                                                                 |          |                     |                      |                | 🛖 Выбрать из созданных способов закупки |
| Наименование способа закупки                                    | Э        | пектронная<br>форма | Количество<br>этапов |                | Условия применения способа закупки      |
| СБ-АСТ:Запрос предложений                                       | -        | да                  | нет                  |                |                                         |
| СБ-АСТ: Аукцион                                                 | •        | да                  | нет                  |                |                                         |
| СБ-АСТ: Конкурс                                                 | -        | да                  | нет                  |                |                                         |
| СБ-АСТ: Запрос котировок                                        | -        | да                  | нет                  |                |                                         |
| СБ-АСТ: Конкурс                                                 | -        | нет                 | нет                  |                |                                         |
| СБ-АСТ: Запрос котировок                                        | -        | нет                 | нет                  |                |                                         |
| СБ-АСТ: Запрос предложений                                      | -        | нет                 | нет                  |                |                                         |
| СБ-АСТ: Аукцион                                                 | -        | нет                 | нет                  |                |                                         |
| Закупка у единственного поставщика<br>(исполнителя, подрядчика) | -        | нет                 | нет                  |                |                                         |
| СБ-АСТ: Квалификационный отбор                                  | -        | да                  | нет                  |                |                                         |
| Всего найдено 10                                                |          |                     |                      |                |                                         |
| 💾 Сохранить 🛛 🕥 Опубликовать                                    |          |                     |                      |                | Завершить формирование положения        |

Рисунок 8. Вкладка «Способы закупок» (1)

4. добавить созданные способы закупок (Рисунок 9)

[ страница созданных способов закупок → отметка необходимых способов закупок с префиксом «СБ-АСТ: …» → кнопка «Добавить» ];

|   | N≌                | Наименование способа закупки                                                             | Электронная<br>форма | Количество<br>этапов | Организация, создавшая способ закупки                                                                                                   |
|---|-------------------|------------------------------------------------------------------------------------------|----------------------|----------------------|----------------------------------------------------------------------------------------------------|
|   | 1                 | Открытый конкурс                                                                         | Нет                  | Нет                  | Типовой способ                                                                                                    |
|   | 2                 | Открытый аукцион                                                                         | Нет                  | Нет                  | Типовой способ                                                                                                    |
|   | 3                 | Открытый аукцион в электронной форме                                                     | Да                   | Нет                  | Типовой способ                                                                                                    |
|   | 4                 | Запрос котировок                                                                         | Нет                  | Нет                  | Типовой способ                                                                                                    |
|   | 6                 | Открытый аукцион в электронной форме (по<br>94ФЗ)                                        | Да                   | Нет                  | Типовой способ                                                                                                    |
| • | 15                | СБ-АСТ: Закупка у единственного источника                                                | Да                   | Нет                  | Заказчик Организация, являющаяся представителем заказчика Закрытое<br>акционерное общество "Сбербанк-Автоматизированная система торгов" |
| • | 16                | СБ-АСТ: Открытый запрос котировок в<br>электронной форме                                 | Да                   | Нет                  | Заказчик Организация, являющаяся представителем заказчика Закрытое<br>акционерное общество "Сбербанк-Автоматизированная система торгов" |
| ~ | 17                | CБ-АСТ: Запрос котировок с ограниченным<br>участием в электронной форме                  | Да                   | Нет                  | Заказчик Организация, являющаяся представителем заказчика Закрытое<br>акционерное общество "Сбербанк-Автоматизированная система торгов" |
| • | 19                | CБ-АСТ: Открытый конкурс с возможностью<br>подачи заявки в бумажной форме                | Нет                  | Нет                  | Заказчик Организация, являющаяся представителем заказчика Закрытое<br>акционерное общество "Сбербанк-Автоматизированная система торгов" |
| • | 20                | CБ-АСТ: Конкурс с ограниченным участием с<br>возможностью подачи заявки в бумажной форме | Нет                  | Нет                  | Заказчик Организация, являющаяся представителем заказчика Закрытое<br>акционерное общество "Сбербанк-Автоматизированная система торгов" |
| 1 | <u>2</u> <u>3</u> | следующая →                                                                              | Добави               | ть Отмени            | показано с 1 по 10 и                                                                                                    |

Рисунок 9. Всплывающее окно созданных способов закупок

ВНИМАНИЕ: Для проведения конкурентных способов закупки в электронной форме в соответствии с изменениями в федеральный закон от 18.07.2011 № 223-ФЗ «О закупках товаров, работ, услуг отдельными видами юридических лиц», вступившими с 1 июля 2018г. заказчикам необходимо скорректировать и разместить новое положение о закупках, а также добавить новые способы закупок.

Для проведения таких способов на электронной площадке Сбербанк-АСТ необходимо из способов выбирать способы со следующими порядковыми номерами и названиями (Рисунок 10):

- №460 Аукцион;

- №470 Конкурс;

- №480 Запрос предложений;

- №490 Запрос котировок.

Для проведения на электронной площадке Сбербанк-АСТ <u>конкурентных</u> <u>способов закупок с возможностью подачи заявки в бумажной форме</u> необходимо из способов выбирать способы со следующими порядковыми номерами и названиями:

- №107 конкурс в бумажной форме;

- №110 запрос предложений в бумажной форме;

- №111 запрос котировок в бумажной форме;

- №112 закупка у единственного поставщика (подрядчика, исполнителя).

Для проведения конкурентных способов закупки в электронной форме, участниками которых могут быть только субъекты малого и среднего предпринимательства (способы СМСП) в соответствии с изменениями в федеральный закон от 18.07.2011 № 223-ФЗ «О закупках товаров, работ, услуг отдельными видами юридических лиц», вступившими с 1 июля 2018г. Заказчикам необходимо скорректировать и разместить новое положение о закупках, а также добавить новые способы закупок.

Для проведения таких способов на электронной площадке Сбербанк-АСТ необходимо из способов выбирать способы со следующими порядковыми номерами и названиями (Рисунок 11):

- № 21 Конкурс в электронной форме, участниками которого могут являться только субъекты малого и среднего предпринимательства;

- № 22 Аукцион в электронной форме, участниками которого могут являться только субъекты малого и среднего предпринимательства;

- № 23 Запрос котировок в электронной форме, участниками которого могут являться только субъекты малого и среднего предпринимательства;

- № 24 Запрос предложений в электронной форме, участниками которого могут являться только субъекты малого и среднего предпринимательства.

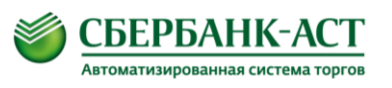

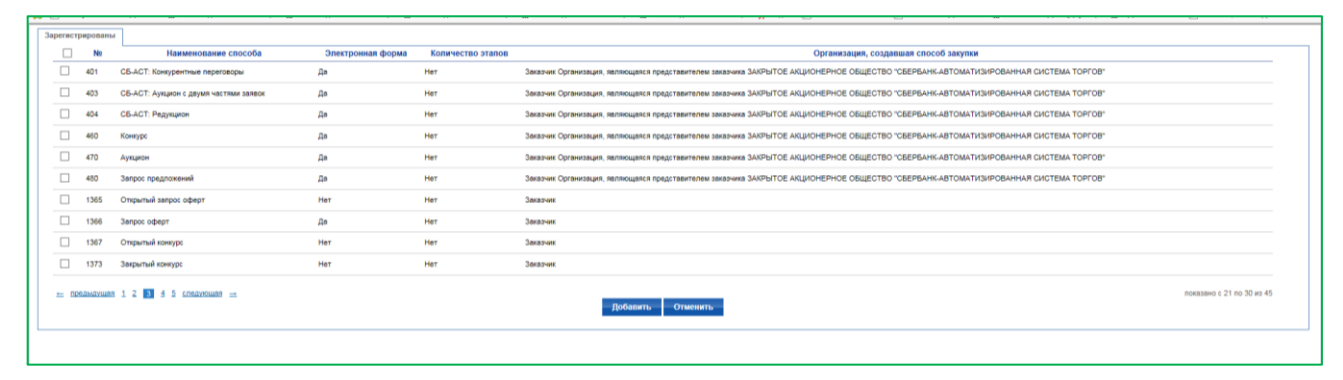

Рисунок 10. Всплывающее окно созданных конкурентных электронных способов закупок

| Порядковый<br>номер  | Наименование способа закупки, подспособа закупки                                                                                 | Дата и время<br>обновления | Расширенный состав<br>данных | Статус |
|----------------------|----------------------------------------------------------------------------------------------------|----------------------------|------------------------------|--------|
| Типовой<br>способ 21 | Конкурс в электронной форме, участниками которого могут быть только субъекты малого и<br>среднего предпринимательства 🔻          | 11.08.2018 14:24<br>(MCK)  | Да                           | ¥      |
| Типовой<br>способ 22 | Аукцион в электронной форме, участниками которого могут быть только субъекты малого и<br>среднего предпринимательства 🔻          | 11.08.2018 14:24<br>(MCK)  | Да                           | ×      |
| Типовой<br>способ 23 | Запрос котировок в электронной форме, участниками которого могут быть только субъекты<br>малого и среднего предпринимательства 🔻 | 11.08.2018 14:24<br>(MCK)  | Да                           | ¥      |
| Типовой<br>способ 24 | Запрос предложений в злектронной форме, участниками которого могут быть только субъекты малого и среднего предпринимательства 🔫  | 11.08.2018 14:24<br>(MCK)  | Да                           | 4      |

Рисунок 11. Всплывающее окно созданных конкурентных электронных способов закупок, участниками которого могут являться только субъекты малого и среднего предпринимательства

**Важно:** не удаляйте из положения о закупках способы, которые Вы не используете. ЕИС не опубликует проект изменений, в настоящее время существует проверка на все ранее созданные планы закупок и наличие всех ранее использовавшихся способов закупок, указанных в планах закупок.

5. опубликовать проект изменений (Рисунок 12)

[ страница вкладки «Способы закупок» — кнопка «Опубликовать» ]

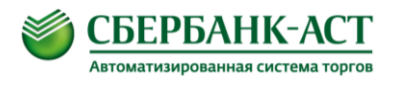

| Пол | ожения о закупке_ — Проект и                              | <u>зменений</u> → | Способы заку | ЛКИ             |                      |                |                                         |
|-----|-----------------------------------------------------------|-------------------|--------------|-----------------|----------------------|----------------|-----------------------------------------|
| П   | ооект изменений Способь                                   | ы закупки         | Документы по | ложения         | Изменения            | Журнал событий |                                         |
|     |                                                           | -                 |              |                 | ·                    |                |                                         |
|     | Сведения о способах закупк                                | и                 |              |                 |                      |                |                                         |
|     |                                                           |                   |              |                 |                      |                | ቍ Выбрать из созданных способов закупки |
|     | Наименование способа                                      | а закупки         | Элек<br>фо   | тронная<br>орма | Количество<br>этапов |                | Условия применения способа закупки      |
|     | СБ-АСТ:Запрос предложений                                 |                   | -            | да              | нет                  |                |                                         |
|     | СБ-АСТ: Аукцион                                           |                   | *            | да              | нет                  |                |                                         |
|     | СБ-АСТ: Конкурс                                           |                   | <b>.</b>     | да              | нет                  |                |                                         |
|     | СБ-АСТ: Запрос котировок                                  |                   | Ŧ            | да              | нет                  |                |                                         |
|     | СБ-АСТ: Конкурс                                           |                   | <b>•</b>     | нет             | нет                  |                |                                         |
|     | СБ-АСТ: Запрос котировок                                  |                   | <b>•</b>     | нет             | нет                  |                |                                         |
|     | СБ-АСТ: Запрос предложений                                | ň                 | <b>•</b>     | нет             | нет                  |                |                                         |
|     | СБ-АСТ: Аукцион                                           |                   | <b>•</b>     | нет             | нет                  |                |                                         |
|     | Закупка у единственного пост<br>(исполнителя, подрядчика) | тавщика           | Ŧ            | нет             | нет                  |                |                                         |
|     | СБ-АСТ: Квалификационный с                                | отбор             | -            | да              | нет                  |                |                                         |
|     | Всего найдено 10                                          |                   |              |                 |                      |                |                                         |
|     |                                                           |                   |              |                 |                      |                | ¥                                       |
|     |                                                           | MINUDAID          |              |                 |                      |                | Завершить формирование положения        |

Рисунок 12. Вкладка «Способы закупок» (2)

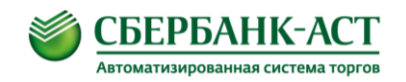

# 7. Способы интеграции

Возможности по интеграции между УТП и ЕИС в части информации по закупке:

1. Заказчик передает полномочия по публикацию документов по закупке оператору электронной площадки. В данном случае оператор документы закупки публикует за заказчика и выступает в качестве организации, публикующей сведения.

2. Заказчик просит проинтегрировать документы закупки в свой личный кабинет в ЕИС. Оператор направляет документы закупки в ЕИС, а далее заказчик самостоятельно публикует сведения по закупке в своем личном кабинете в ЕИС.

3. Имеется возможность не публиковать сведения в ЕИС для случаев, когда такая публикация по закону не требуется.

В случаях 1 и 2 интеграции с ЕИС необходимо добавить способы закупок для осуществления интеграции в свой личный кабинет в ЕИС.

Для случая 1, когда оператор выступает публикующей организацией, полномочия оператора ограничены публикацией документов по закупке в соответствии с заявлением, указанным в извещении на площадке. В данном случае документы публикуются через личный кабинет оператора в ЕИС, доступ в личный кабинет заказчика в ЕИС оператор не имеет. При этом есть ограничение на начало срока приема заявок, оно не может совпадать с датой публикации извещения на площадке, прием заявок при таком способе должен быть установлен со следующего рабочего дня. Данное ограничение связано с тем, что публикация документов в ЕИС осуществляется сотрудниками оператора . **Публикуемые документы по закупке** извещения, изменения, отмена, протоколы, разъяснения (Рисунок 13, Рисунок 14).

Также интегрируются сведения о договоре, в том числе изменения, отмена, дополнительные соглашения, а также информация о планах закупок. Интеграция осуществляется в ЛК заказчика в ЕИС.

УТП: Инструкция по настройке интеграции между Универсальной торговой платформой и Официальным сайтом Единой информационной системы

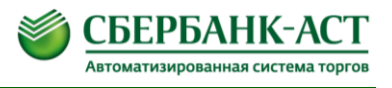

| Конструкции по 223-ФЗ Закупки по 223-ФЗ                                                   | Помощь<br>+7 (495) 787-29-97(99)<br>+7 (495) 539-59-21 |
|-------------------------------------------------------------------------------------------|--------------------------------------------------------|
| Настройки 🗸 Оператор 🗸 Информация 🗸 Регистрация 🗸 Личный кабинет 🗸 ЭДО 🖌 Счета 🗸          |                                                        |
| Оператор 👻 Торговая секция 💙 Участники 💙 Планы 💙 Процедуры 💙 Запросы на проведение 💙 Инфо | ормация по ТС \vee                                     |
|                                                                                           |                                                        |

🛇 Функционал доступен в рамках действующей подписки на тариф

Посмотреть действующие подписки:

Выбор варианта оплаты: Создание электронной процедуры в рамках базового функционала [1462]

#### Создание извещения

Уважаемые заказчики и организаторы торгов, для которых проводится оценка и мониторинг корпорацией МСПІ Информируем Вас о необходимости размещения на ОС ЕИС годового отчета о закупках товаров, работ, услуг у субъектов МСП за прошлый отчетный год. В случае не размещения указанных сведений или не выполнения объема закупкох у субъектов МСП Оператор УТП не гарантирует публикацию информации о закупке на официальном сайте в связи с наличием технических ограничений в ЕИС (начиная с версии 7.3 ОС ЕИС).

#### Заявление

Заявление о передаче информации \*

Уполномочиваю Оператора электронной площадки направить проект извещения, а так же все связанные с данной закупкой последующие документы в ЛИЧНЫЙ КАБИНЕТ ОПЕРАТОРА на официальном сайте ЕИС www.zakupki.gov.ru для размещения их на официальном сайте ЕИС. Выбрать... Очистить

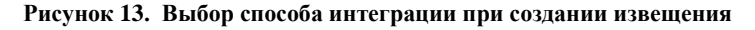

| Выбор и                       | Выбор из справочника                                                                                                    |                                                                                                    |  |  |  |  |  |  |  |
|-------------------------------|----------------------------------------------------------------------------------------------------|----------------------------------------------------------------------------------------------------|--|--|--|--|--|--|--|
| Кол                           |                                                                                                    |                                                                                                    |  |  |  |  |  |  |  |
| Код                           |                                                                                                    |                                                                                                    |  |  |  |  |  |  |  |
| Название                      |                                                                                                    |                                                                                                    |  |  |  |  |  |  |  |
|                               |                                                                                                    |                                                                                                    |  |  |  |  |  |  |  |
| п                             | риск Сброс                                                                                                    |                                                                                                    |  |  |  |  |  |  |  |
|                               |                                                                                                    |                                                                                                    |  |  |  |  |  |  |  |
| c                             |                                                                                                    |                                                                                                    |  |  |  |  |  |  |  |
| Код                           | Название                                                                                                    |                                                                                                    |  |  |  |  |  |  |  |
| Opera                         | Уполномочиваю Оператора электронной<br>ог данной закупкой последующие документи<br>www.zakupki.gov.ru для размещения их н         | площадки направить проект извещения, а так же все связанные с<br>и в ЛИЧНЫЙ КАБИНЕТ ОПЕРАТОРА на официальном сайте ЕИС<br>а официальном сайте ЕИС.                                                                               |  |  |  |  |  |  |  |
| Custo                         | Прошу направить проект извещения в ЛИ<br>ner <u>EИC www.zakupki.gov.ru для дальнейшег</u><br><u>с данной закупкой документов.</u> | Прошу направить проект извещения в ЛИЧНЫЙ КАБИНЕТ нашей ОРГАНИЗАЦИИ на официальном сайте<br>EИC www.zakupki.gov.ru для дальнейшего самостоятельного размещения закупки и последующих, связанных<br>с данной закупкой документов. |  |  |  |  |  |  |  |
| NotSe                         | 1d Не направлять на официальный сайт ЕИ                                                                                           | C www.zakupki.gov.ru                                                                                                    |  |  |  |  |  |  |  |
| Ті Страница 1 <u>&gt;&gt;</u> |                                                                                                    |                                                                                                    |  |  |  |  |  |  |  |
|                               |                                                                                                    |                                                                                                    |  |  |  |  |  |  |  |

#### Рисунок 14. Варианты заявлений на интеграцию

## 7.1. Способ № 1

Организатор передаёт полномочия публикации Оператору УТП следующих данных:

- 1. извещение;
- 2. изменение извещения;
- 3. сообщение об отмене извещения;
- 4. запрос на разъяснение;
- 5. ответ на запрос на разъяснение;
- 6. протоколы.

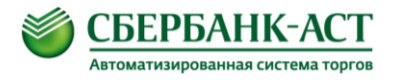

Такие данные направляются в ЛК Оператора УТП, а <u>публикация</u> <u>производится</u> <u>не позднее следующего рабочего дня с момента успешной интеграции</u>. <u>Документы</u> по договорам интегрируются на ОС ЕИС посредством способа № 2

## 7.2. Способ № 2

Данные интегрируются в личный кабинет Заказчика на ОС ЕИС, публикацию которых необходимо производить собственноручно Заказчику.

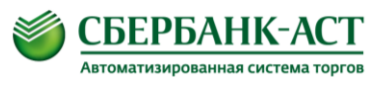

# 8. Отслеживание статуса интеграции

Отслеживание статуса интеграции пакета данных на УТП осуществляется из реестра документов для интеграции (Рисунок 15).

[ вход в ЛК → переход в ТС → вкладка «Торговая секция» → пункт выпадающего списка «Журнал отправки ОС ЕИС» ]

| Q Найти процедуру                          | Главна                        | ыя ∨     | Закупки 🗸          | Пр               | одажи 🗸                           | Ce               | рвисы 🗸               |   | Обучение 🗸                                             |
|--------------------------------------------|-------------------------------|----------|--------------------|------------------|-----------------------------------|------------------|-----------------------|---|--------------------------------------------------------|
| СБЕРБА Автоматизирован                     | НК-АСТ<br>ННАЯ СИСТЕМА ТОРГОВ | Закупн   | ки по 223-ФЗ       |                  |                                   |                  |                       | ۶ | Помощь<br>+7 (495) 787-29-97(99)<br>+7 (495) 539-59-21 |
| Информация 🗸 Лі                            | ичный кабинет 🗸               | эдо 🗸    | Счета 🗸            |                  |                                   |                  |                       |   |                                                        |
| Торговая секция 🗸                          | Участники 🗸                   | Планы 🗸  | Запросы на проведе | ение 🗸           | Процедуры 🗸                       | Инфор            | омация по ТС 💊        |   |                                                        |
| Журнал отправки ОС ЕИ                      | 2                             |          |                    |                  |                                   |                  |                       |   |                                                        |
| Тарифы (подписка, счета                    | )                             | интегра  | ции                |                  |                                   |                  |                       |   |                                                        |
| Реестр подведомственнь                     | x                             |          |                    |                  |                                   |                  |                       |   |                                                        |
| Реестр документов                          |                               |          |                    |                  |                                   |                  |                       |   |                                                        |
| Черновики                                  |                               |          |                    |                  |                                   |                  |                       |   |                                                        |
| Мои роли                                   |                               |          |                    |                  |                                   |                  |                       |   |                                                        |
| Мои диалоги                                |                               |          |                    |                  |                                   |                  |                       |   |                                                        |
| Мои комиссии                               |                               |          |                    |                  | •                                 |                  |                       |   |                                                        |
| Реестр представителей в                    | тс                            |          | по                 |                  |                                   |                  |                       |   |                                                        |
| Реестр ставок по моим пр                   | оцедурам                      | выбрано  |                    |                  | $\sim$                            |                  |                       |   |                                                        |
| Сведения для именной с                     | границы                       | ~        |                    |                  |                                   |                  |                       |   |                                                        |
| Mou SMS подписки                           |                               | выорано  |                    |                  | <u> </u>                          |                  |                       |   |                                                        |
| Информер                                   |                               |          |                    |                  |                                   |                  |                       |   |                                                        |
| Реестр отчетов                             |                               |          |                    |                  |                                   |                  |                       |   |                                                        |
| Настройки интеграции                       |                               |          | п                  | оиск             | Сброс                             |                  |                       |   |                                                        |
|                                            |                               |          |                    |                  | •                                 |                  |                       |   |                                                        |
|                                            |                               |          |                    |                  |                                   |                  |                       |   |                                                        |
| Номер процедуры<br>на площадке [ОС<br>ЕИС] | Наименование<br>процедуры     | Тип паке | ета [Действие]     | Статус<br>пакета | Количество<br>попыток<br>отправки | Дата<br>создания | Последнее<br>действие |   | Состояние                                              |
|                                            |                               |          |                    |                  |                                   |                  |                       |   |                                                        |

Рисунок 15. Журнал отправки ОС ЕИС

В реестре документов для интеграции отображается следующая информация о пакетах данных, направляемых на ОС ЕИС:

- 1. Номер процедуры на площадке [ОС ЕИС];
- 2. Наименование процедуры;
- 3. Тип пакета [Действие];
- 4. Статус пакета;
- 5. Количество попыток отправки;
- 6. Дата создания;
- 7. Последнее действие;
- 8. Состояние.

В области «Статус пакета» отображается информация, сообщающая либо об успешной интеграции: «Успешно получен ВС», либо об ошибке: «Ошибка получения ВС».

В случае наличия статуса «Ошибка получения ВС» с причиной возникновения ошибки можно ознакомиться в области «Состояние».

Таблица № 1 «Решение причин возникновения ошибок интеграции»

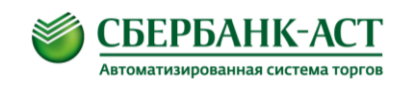

| №<br>п/п | Причина возникновения ошибки                                                                                                    | Решение                                                                                                    |
|----------|----------------------------------------------------------------------------------------------------|----------------------------------------------------------------------------------------------------|
| 1.       | «Отсутствуют обязательные данные.<br>Организация с реквизитами ИНН, КПП,<br>ОГРН не найдена в БД.                                                                                                    | Необходимо проверить соответствие реквизитов на актуальность в личных кабинетах на УТП и на ОС ЕИС. В случае расхождения информации, внести изменения в данные организации.                                                                                                    |
| 2.       | У организации, являющейся представителем заказчика с реквизитами КПП 770701001, ИНН 7707308480, ОГРН 1027707000441, нет подтвержденной связи с организацией заказчика с реквизитами <u>КПП</u> , <u>ИНН</u> , <u>ОГРН</u> . | Необходимо подтвердить связь с<br>Оператором УТП в соответствии с разделом<br>№ <u>5</u> .                                                                                                    |
| 3.       | Некорректные данные «Способ закупки<br>не указан в текущей версии<br>положения о закупке Заказчика или<br>Представителя заказчика».                                                                                         | Необходимо выполнить настройки в соответствии с разделом № <u>6</u> .                                                                                                    |
| 4.       | Некорректные данные. Закупка находится<br>не на этапе "Работа комиссии", поэтому для<br>нее не может быть сформирован протокол».                                                                                            | Для успешной интеграции протоколов, необходимо на ОС ЕИС перевести закупку на этап «Работа комиссии».                                                                                                    |
| 5.       | Ошибка проверки аутентификационной информации. Пользователь [ ] с указанным паролем не найден.                                                                                                    | Необходимо повторно выполнить настройки<br>в соответствии с рекомендациями разделов $N \ge N \ge 3, 4$ , а именно, добавить учётные<br>данные (логин и пароль).                                                                                                    |
| 6.       | Некорректные данные. Не установлены права на размещение информации.                                                                                                    | Необходимо повторно выполнить настройки раздела № <u>3</u> , а именно, установить типы документов, интеграция которых разрешена.                                                                                                    |
| 7.       | Публикация на ОС ЕИС невозможна, т.к.<br>выбранная позиция была удалена в новой<br>версии плана закупок                                                                                                    | Необходимо сверить дату и время<br>обновления плана закупок на ОС ЕИС<br>с датой и временем, которые отображены на<br>странице «Управление процедурой» →<br>раздел «Сведения о лоте» → «Информация<br>о позиции плана» → «Дата сведений о<br>позиции плана».<br>В случае расхождения информации<br>необходимо: «обновить план закупок на<br>УТП» → «повторно выбрать позицию плана<br>(посредством внесения изменения в<br>извещения)»<br>В случае идентичности данных необходимо<br>направить запрос на company@sberbank-<br>ast.ru |

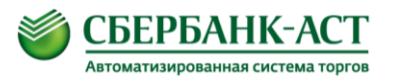

# 9. История изменения документа

| N⁰ | Дата       | Перечень изменений                                            |  |  |  |  |
|----|------------|---------------------------------------------------------------|--|--|--|--|
| 1  | 01.11.2017 | Первичная редакция                                            |  |  |  |  |
| 2  | 13.07.2018 | В раздел 6 добавлена информация о прикреплении к положению    |  |  |  |  |
|    |            | конкурентных способов закупок в соответствии с изменениями в  |  |  |  |  |
|    |            | федеральный закон от 18.07.2011 № 223-ФЗ «О закупках товаров, |  |  |  |  |
|    |            | работ, услуг отдельными видами юридических лиц»,              |  |  |  |  |
|    |            | вступившими с 1 июля 2018г К разделу 7 добавлено более        |  |  |  |  |
|    |            | детальное описание.                                           |  |  |  |  |
| 3  | 11.10.2018 | В раздел 6 добавлена информация о прикреплении к положению    |  |  |  |  |
|    |            | конкурентных способов закупок, участниками которых могут      |  |  |  |  |
|    |            | быть только субъекты малого и среднего предпринимательства    |  |  |  |  |
|    |            | (способы СМСП).                                               |  |  |  |  |
| 4  | 19.10.2018 | В раздел 6 добавлена информация о прикреплении к положению    |  |  |  |  |
|    |            | конкурентных способов закупок с возможностью подачи заявки в  |  |  |  |  |
|    |            | бумажной форме.                                               |  |  |  |  |